# *#WATCHTHE VOTEATL*

Social Media Monitoring Training for the US General Election Nov 4 - 6, 2024

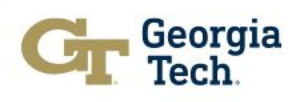

#### **#WATCH**THE **VOTEATL** = People + Technology

#### Aggie

Networked technology that aggregates posts from the Internet and enables incident tracking.

#### SMTC

A place and team of people that track, verify, and escalate reports to partners in real time.

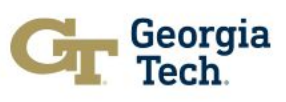

#### What is the #WatchTheVoteATL Social Media Tracking Center?

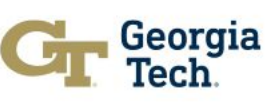

#### Social Media Tracking Center (SMTC)

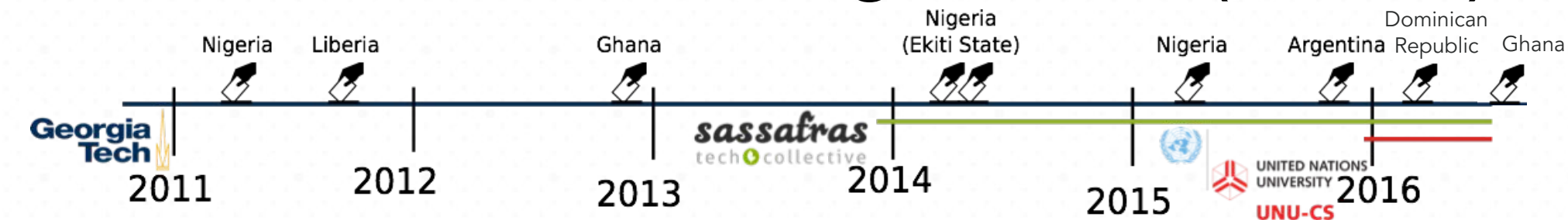

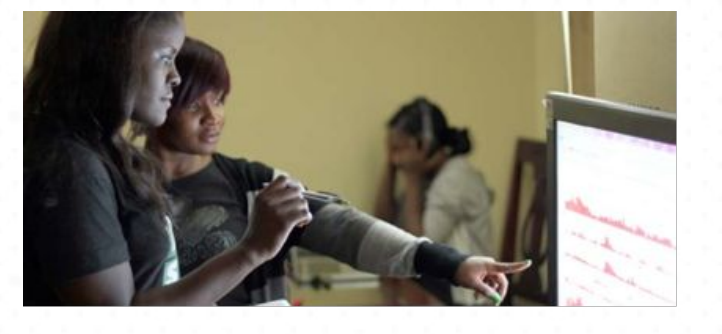

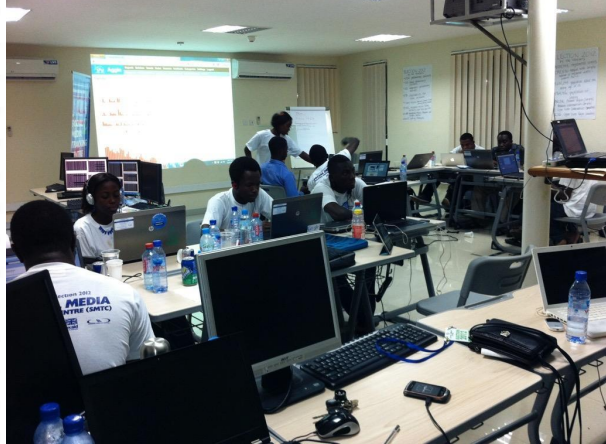

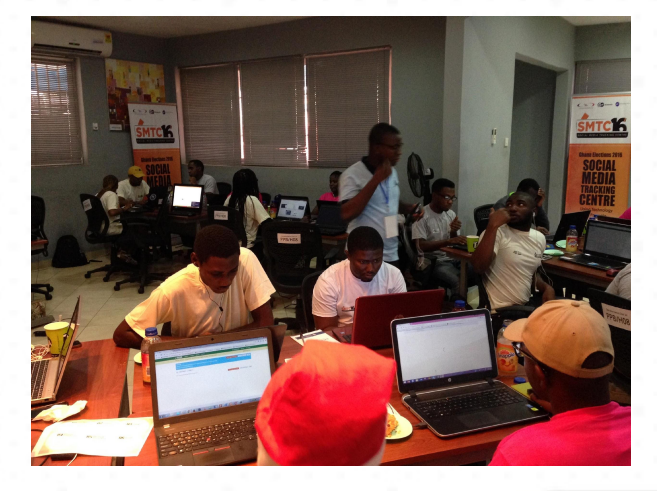

Computing and Socie

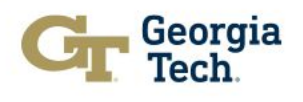

/

#### Т

Timeline

🖻 🗹 f 🔊

Georgia Tech

| Neports All Neports Incident                                                                                                    |                       |                                                                      |                 |                                   |                                                                                                    |                |        | & admin           | 9 |
|----------------------------------------------------------------------------------------------------|-----------------------|----------------------------------------------------------------------|-----------------|-----------------------------------|----------------------------------------------------------------------------------------------------|----------------|--------|-------------------|---|
| ulton                                                                                                    | Q                     | Clear All Parameters                                                 |                 | Page1of20 >                       | Actions                                                                                                    | Queesad x irre | ievant | - Change Incident | • |
| elect Multiple                                                                                                    | + Sources + Incidents |                                                                      | Source          |                                   |                                                                                                    |                |        |                   |   |
| # SaportaReport Xinslovant                                                                                                    |                       | Oct 18 2024                                                          |                 |                                   | Fulton Cou                                                                                                    | nty - Other    |        |                   |   |
| Guest Column: Recognizing the 2024 Fulton County Citizens Commission on the Environment<br>Environmental Award recipients @Fultoninfo https://t.co/IQ6ves2F4N7                                                                                                    |                       |                                                                      |                 | Vdd to Incident                   | Tags Add / Remove Tags 0<br>No Tags Added                                                                                         |                |        |                   |   |
| Atlanta News First X INNewsX     Oci 18 2004 Futors County manshab kick alleged squatters out of north Atlanta mansion                                                                                                    |                       |                                                                      | +)              | Vdid to Incident                  | Liz Harrington Open Post (2)<br>Oct 16 2024                                                                                       |                |        | 3                 |   |
| Y Georgia Recorder     Ort 14 2004     A Futors Country Judge Insued a nulling Tuesday night rejecting a Georgia State Election Board's new     ballet hand-count inform taking effect on the night of Georgia's New. 5 general election     https://t.co.bRIM.egu/Da                                                                                                  |                       |                                                                      |                 | native Title #15<br>lotal Reports | Commissioner Bridget Thorne says Fulton Board of<br>Elections filed a lawsuit against the State Election<br>Board WITHOUT a vote! |                |        | 1                 |   |
| Lucie Content.     Oct 11 2024     Futor County Sheriff\$#39;s Office   SWAT and FAST Recruitment                                                                                                    |                       |                                                                      | Inform<br>(1010 | native Title #15<br>lotal Reports | Fulton County refuses to discuss why a lawyer was<br>hired (at \$600 an hour!) to sue SEB to block                                |                |        |                   |   |
| will be learnington     Cert 10 2024 Wood Coernisistemer Brüget, Thornes says Fulfon Board of Elections sink as leavest against the Sale     Beaction Board WHTHOUT a votor (Frature County refutures to discuss why a leaver we shink due 8000     an Accurd 50 to 8000 BB to Block additional meetions for 2024. What are they trying to     tryin/it.co.e02364.mVMR |                       |                                                                      |                 | native Title A15<br>lotal Reports | additional monitors for 2024<br>What are they trying to <u>https://i.co/i720ba7yhMB</u>                                           |                |        |                   |   |
| Mad Liberals     RT @TheAndersPaul: Election Day Fu     car accident w open containers in the                                                                                                    | ton Co<br>Ser. Jur    | Oct 18 2024<br>2020: Just remember kids. If you ever get into a<br>4 | Inform<br>(1010 | native Title A15<br>Iotal Reports |                                                                                                    |                |        |                   |   |

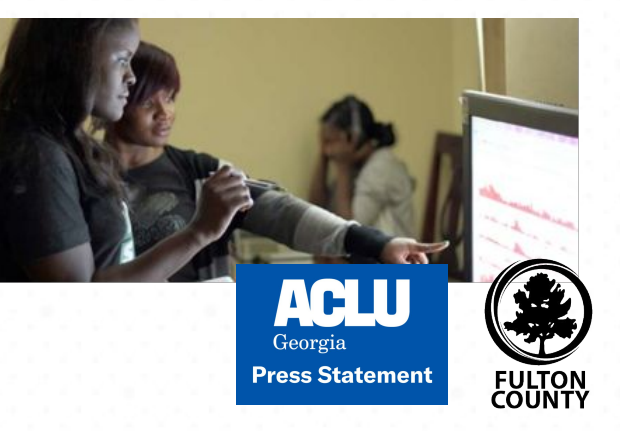

Prior to election, the SMTC lead organization builds relationship with key election stakeholders and may begin social media campaign

On election day, pre-identified and tested media sources are streamed in real time to Aggie.

Aggie generates real-time reports and trend analysis at any mention of a keyword across media sources.

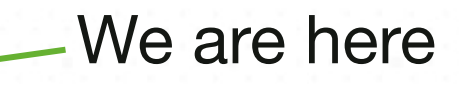

Trackers use Aggie to monitor election relevant social media reports and verify incidents that need action

SMTC team escalates verified incidents to embedded representatives with election stakeholders

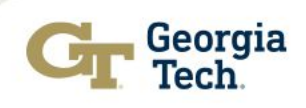

## Aggie

Our tracking tool is a web-based platform and requires login credentials for access.

Users viewing a real time stream of reports, can search and filter by keywords, source, or time.

Trackers elevate reports of election irregularity, violence, etc to Aggie's incident status to be checked for veracity and communicated to appropriate election stakeholders.

#### **Reports Page**

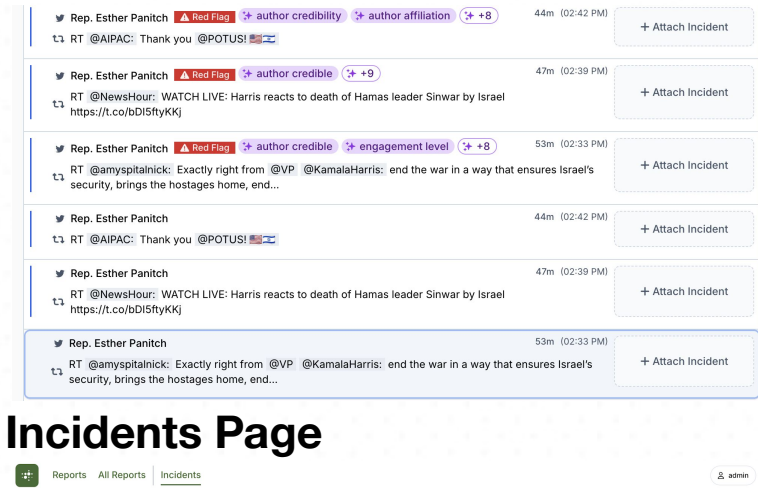

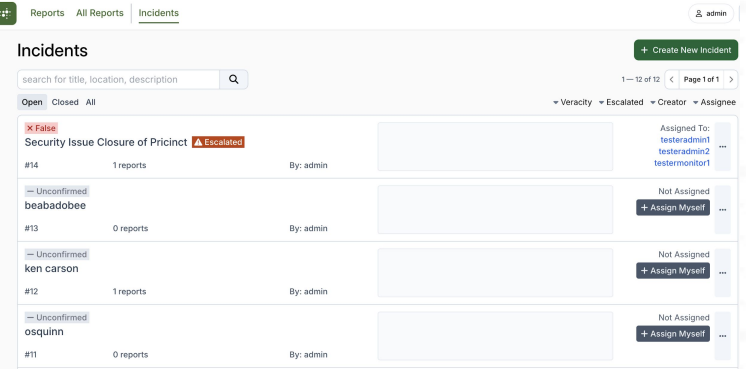

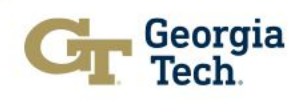

# SMTC Teams

#### **Tracking Team**

- Read through and tag incoming reports as read/relevant
- Flag and assign reports requiring action to incidents

| Rep. Esther Panitch     Accelling     H author credibility     H author attination     (+ +8)     RT     ØAIPAC: Thank you     ØPOTUS!     MICC | 44III 0/2-42 PN0  | + Attach Incident |
|----------------------------------------------------------------------------------------------------|-------------------|-------------------|
| Rep. Esther Panitch A Red Flag (+ author credible (++9)                                                                                         | 47m (02:39 PM)    |                   |
| 3 RT @NewsHour: WATCH LIVE: Harris reacts to death of Hamss leader Sinwar by Israel<br>https://t.co/bDISftyKKj                                  | + Attach Incident |                   |
| Rep. Esther Panitch A Red Reg (+ author credible) (+ engagement level) (+ +8)                                                                   | 53m (02:33 PM)    |                   |
| CI RT @amyspitalnick: Exactly right from @VP @KamalaHarris: end the war in a way that ensures Israel's security, brings the hostages home, end  |                   | + Attach Incident |
| # Rep. Esther Panitch                                                                                                    | 44m 002:42 PM0    |                   |
| RT @AIPAC: Thank you @POTUS!                                                                                                    |                   | + Attach Incident |
| # Rep. Esther Panitch                                                                                                    | 47m (02:39 PM)    |                   |
| AT @NewsHour: WATCH LIVE: Harris reacts to death of Hamas leader Sinwar by Israel<br>https://t.co/bDISftyKKj                                    |                   | + Attach Incident |
| Rep. Esther Panitch                                                                                                    | 53m (02:33 PM)    |                   |
| RT @amyspitalnick: Exactly right from @VP @KamalaHarris: end the war in a way that<br>security, brings the hostages home, end                   | + Attach Incident |                   |

#### Veracity Team

 Use additional reports, social media channels, or work with escalation team to verify incidents

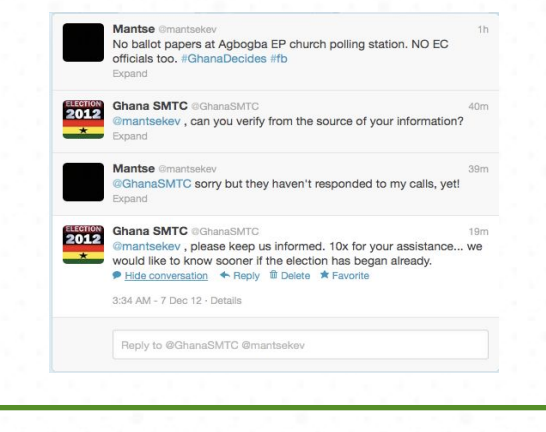

#### **Escalation Team**

- Support Veracity Team by reaching out to stakeholders if needed
- Once incidents have been verified alert election stakeholders

ACLU

Georgia **Press Statemen** 

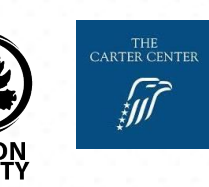

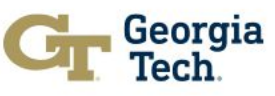

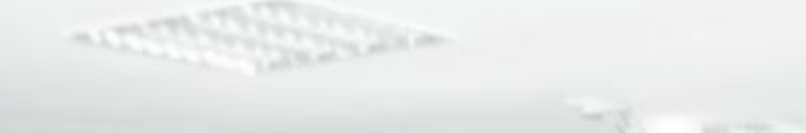

Statements of the second strends

#### **Reports from an SMTC**

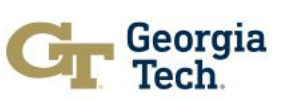

SOGALMEDI

THE ALCONE

# **Example Reports**

#### 10:00 AM

- 42 incidents of election irregularity: polls not open on time, voting materials damaged from rain, verification machines broken, etc.
- 1 incident relating to violence: It was an issue of tempers rising over a delay of voting at the polls.

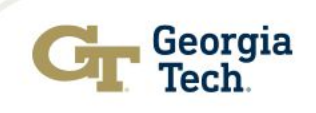

## **Example Reports**

#### 1:00 PM

- We continue to see reports pertaining to voting logistics: voting begins late, voting materials are missing, verification machines reject voters, etc.
- We have also started tracking reports around double voting, stolen ballot boxes, and theft of other election devices. Many reports of ballot snatching have been falsified by our counterparts at CODEO and police headquarters.

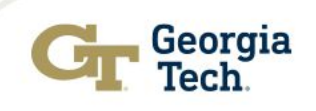

#### **Example Report**

"Just before noon on the first day of elections on Friday, December 7th, the SMTC picked up a report of chaos at a polling station that brought voting to a stop in the greater Accra area. To further verify, SMTC reported the incident to our embedded representative at Police Headquarters. The Police were unaware of the situation and began to investigate. Upon further investigation, our contact was able to further verify that chaos started once voters began to jump queues. Police alerted the National Elections Security Task Force (NESTF). NESTF sent a re-enforcement team to that particular polling station to restore order and the voting exercise continued peacefully."

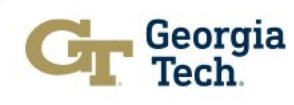

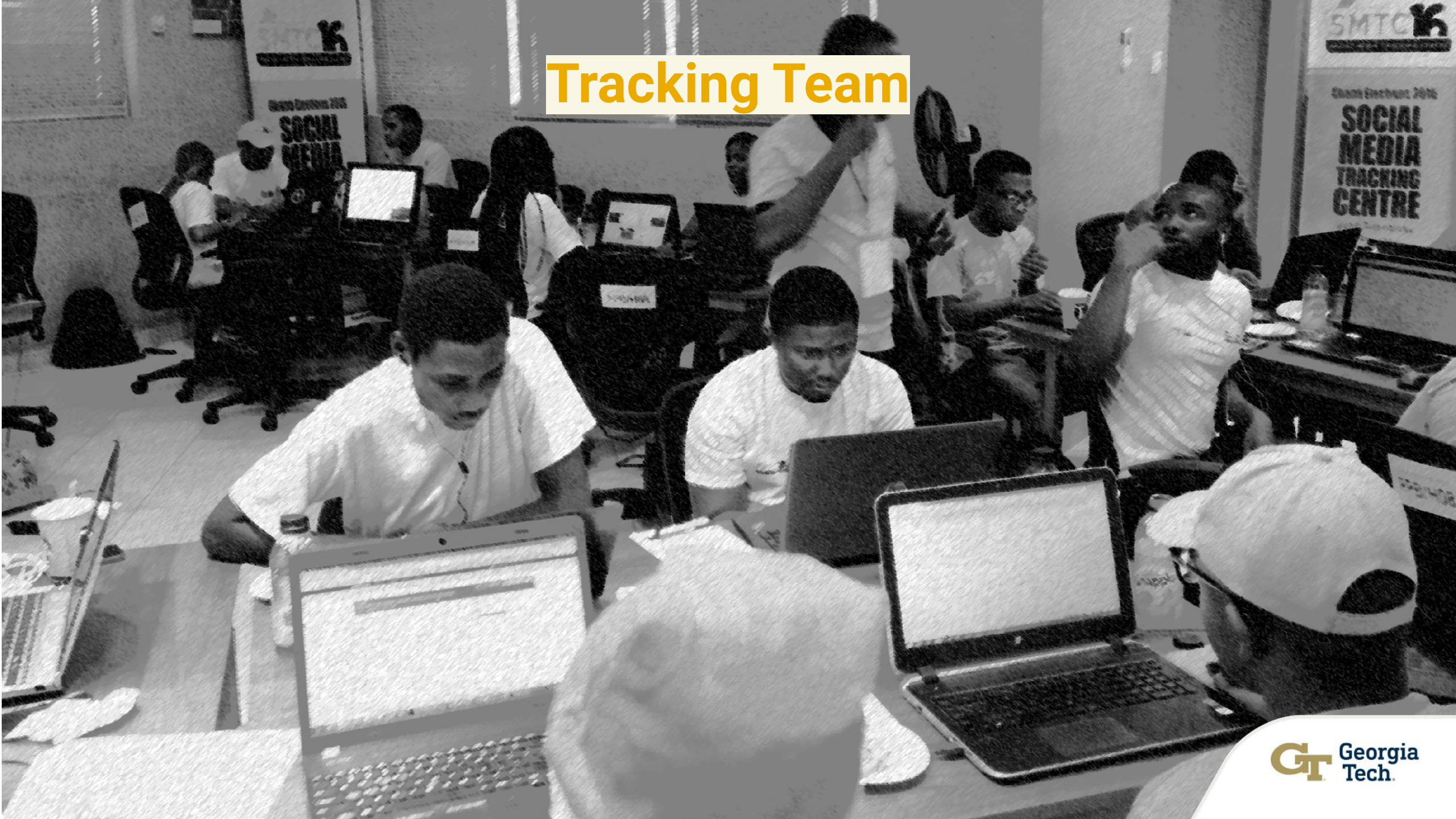

# Tracking Team Goals

- **1.** Identify posts from the Internet that are relevant.
- 2. Identify relevant posts that need further investigation and create an incident for the Veracity Team

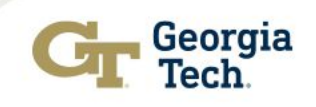

#### What is a relevant report?

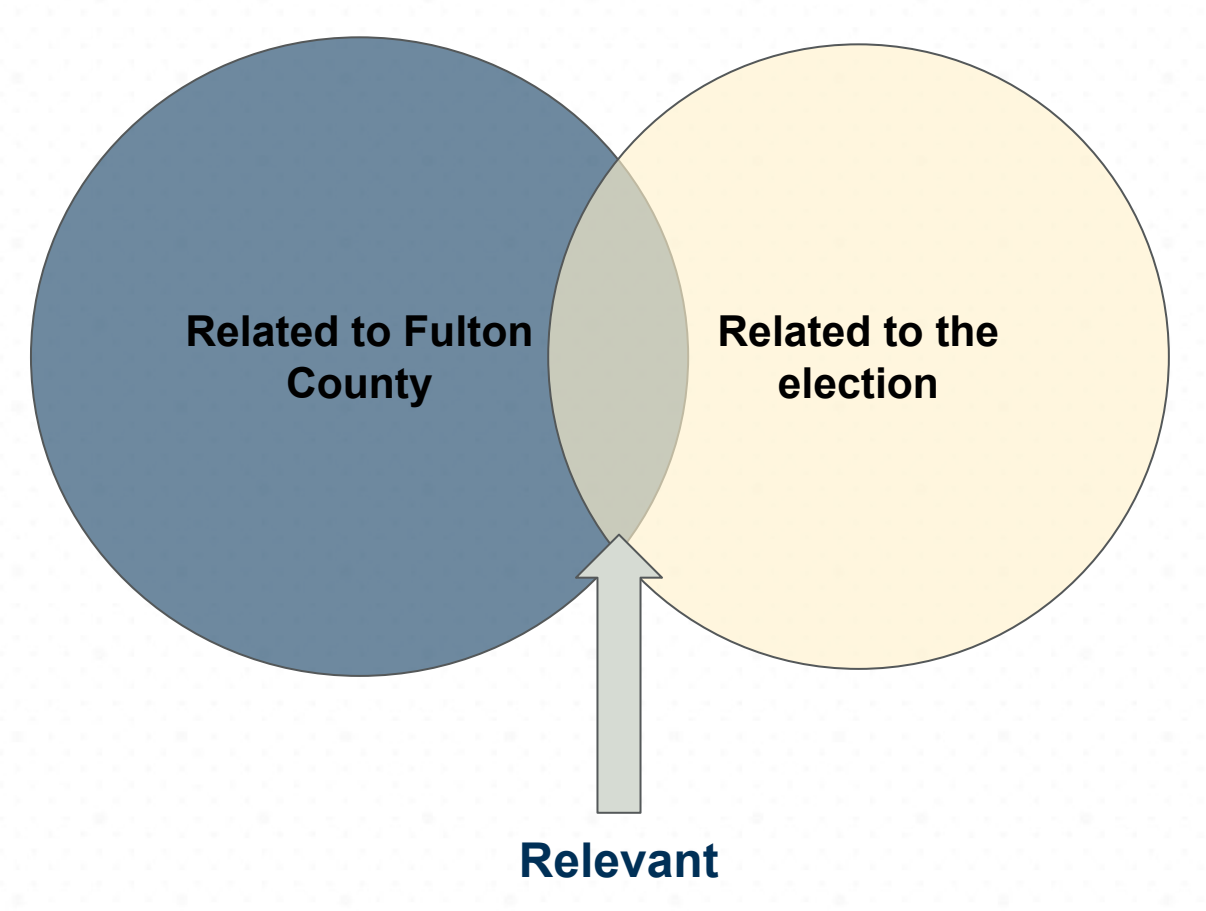

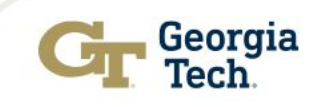

## What to look for:

- 1. Voting Logistics
- 2. Election Irregularity
- 3. Electoral Misconduct
- 4. Results
- 5. Violence
- 6. Fraud

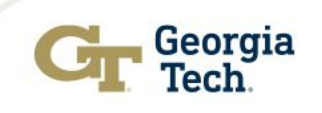

# Tracking Team Tips

- Tagging Reports as Relevant
  - If you are not sure a report is relevant, ask someone around you or a project team leader. If you are still unsure, mark as relevant.
  - Use the All Reports and Search Pages to search for keywords of interest - scanner, certification, etc.
- Incident Creation
  - If you are not sure an incident should be created, ask someone around you or a project team leader. If you are still unsure, go ahead and create the incident.
  - When you create an incident use an informative **title** and **description**
  - Keep as short/brief as possible
  - Use the Comments section of the incident to explain to the incident team why you created the incident.
- Take breaks when you need to.

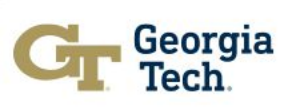

# AI Tagging

| arch Keywords                                                                                                    | misinformation false)<br>The post does not contain misinformation regarding election details or                              | < Page 1 of 1066 >         | Actions Actions + Add                                                                                                    | to Incident                |  |  |
|----------------------------------------------------------------------------------------------------|----------------------------------------------------------------------------------------------------|----------------------------|----------------------------------------------------------------------------------------------------|----------------------------|--|--|
| ect Multiple                                                                                                    | rules; it discusses a historical event related to President Trump and Nelson Mandela.                                        | orms - Sources - Incidents | Source                                                                                                    |                            |  |  |
| 🎐 Elon Musk<br>I can't stop laughing 🤣 🤣                                                                                                    | related to fulton county false<br>The content does not mention Fulton County or any related issues.                          | + Attach Incident          | Fulton County - National Political Influencer<br>Tags Add / R                                                                                                 | ≀emove ⊤ags                |  |  |
| Think for Yourself ▲ Red Flag → author     (+ +8)     Over UT are Name Y. The future of the NAME                                            | author credible true<br>The author is a verified user on Twitter with a substantial following,<br>indicating credibility.    | + Attach Incident          | No Tags Added Think for Yourself 29m (06:21 PM) Retweeted: charliekirk11 7h (11:42 AM)                                                                        |                            |  |  |
| @realTrumpNewsX The future of the MAGA<br>put Americans first. It integrates Republicans<br>it's about: 1. Secure borders 2. Safe cities 3. | related to voting locations (false)<br>No information regarding voting locations is presented in the post.                   |                            |                                                                                                    |                            |  |  |
| Think for Yourself                                                                                                    | related to voter registration requirements (false)<br>There is no mention of voter registration requirements in the content. | + Attach Incident          |                                                                                                    |                            |  |  |
| <ul> <li>number of engagements (likes, shares, c</li> <li>interaction type (retweet, comment) (*</li> </ul>                                 | related to campaign finance false<br>The post does not discuss campaign finance or spending issues.                          |                            | Did you know that back in 1990, President Trump chartered a private plane to get Nelson Mandela to                                                            |                            |  |  |
| េ RT @realTrumpNewsX: 🚨 What comes                                                                                                    | related to election security false<br>No information related to election security or voting machines is provided             |                            | America when the US Government wouldn't help? He doesn't go around bragging about his good deeds, but there are endless such stories. https://t.co/OID1HGxLwS |                            |  |  |
| Think for Yourself A Red Flag * author<br>PT @charliekirk11: Did you know that had                                                          | r credible * content type * +8                                                                                               | + Attach Incident          |                                                                                                    |                            |  |  |
| Mandela to America when the US G                                                                                                    | an 1990, Fresheirt frang chartered a private plane to get reison                                                             | ·                          | • 0 • 0 ti 12,338                                                                                                    | last fetch<br>14m (06:37 F |  |  |
| <ul> <li>Think for Yourself  Red Flag  misin</li> <li>+ +8</li> <li>PT @TaraBull808: Man finds Mail-in ball</li> </ul>                      | formation (+ claims of election rigging) 30m (06:20 PM)                                                                      | + Attach Incident          |                                                                                                    |                            |  |  |

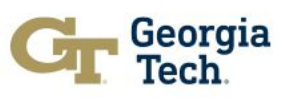

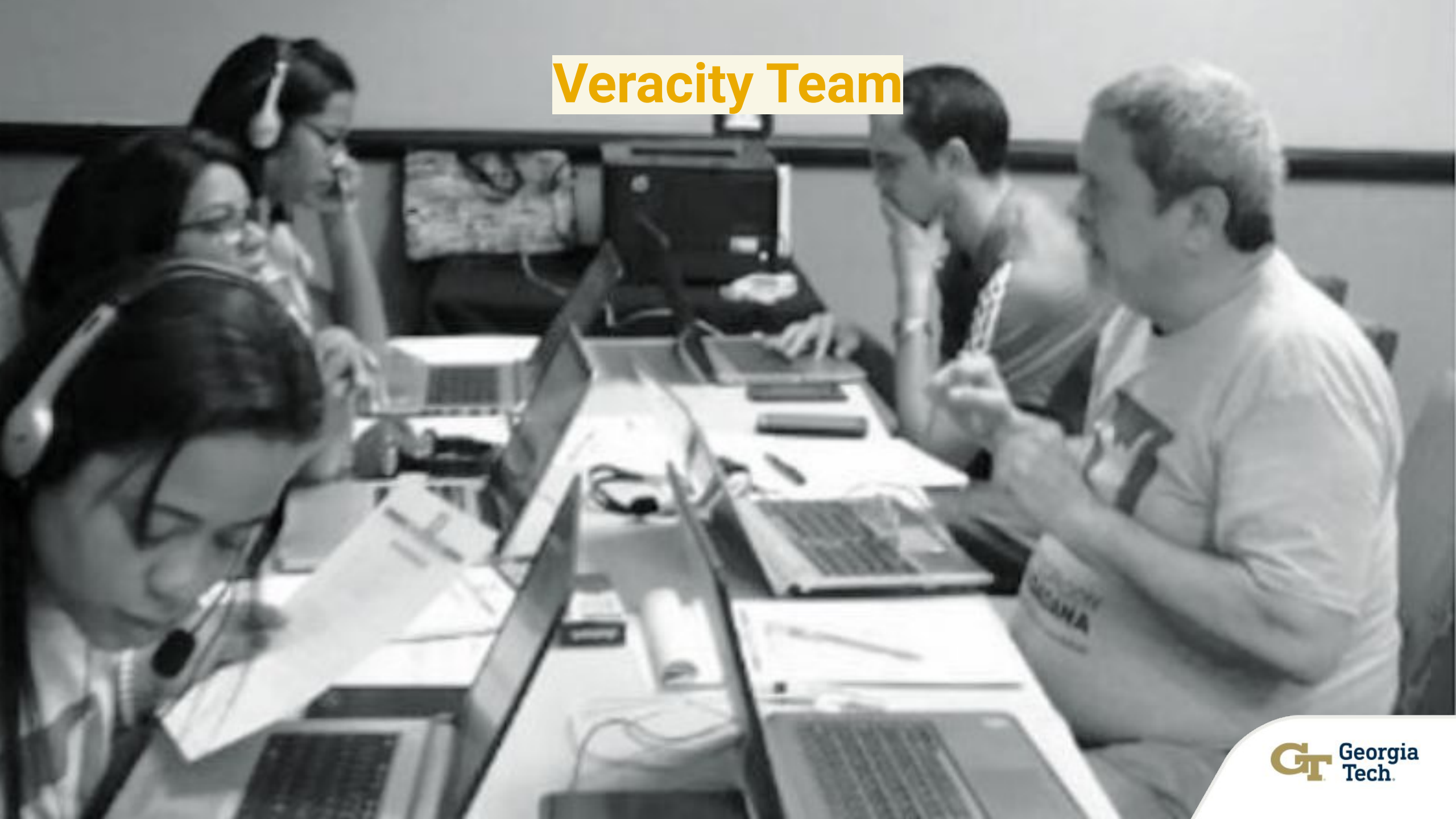

# Veracity Team Goals

 Use veracity strategies to verify incidents as true or false.
 Once verified, escalate incident.

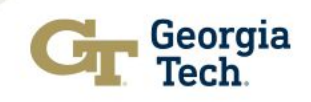

## **Veracity Strategies**

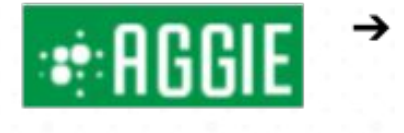

Use the Aggie search feature to find other reports on the same incident

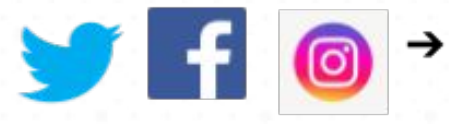

Collect as much information via the source channel

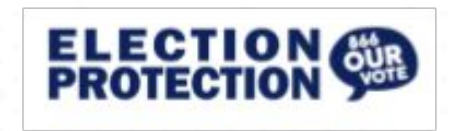

→ Election protection chat

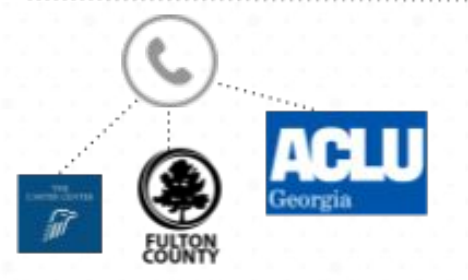

→ Work with escalation team to contact stakeholders

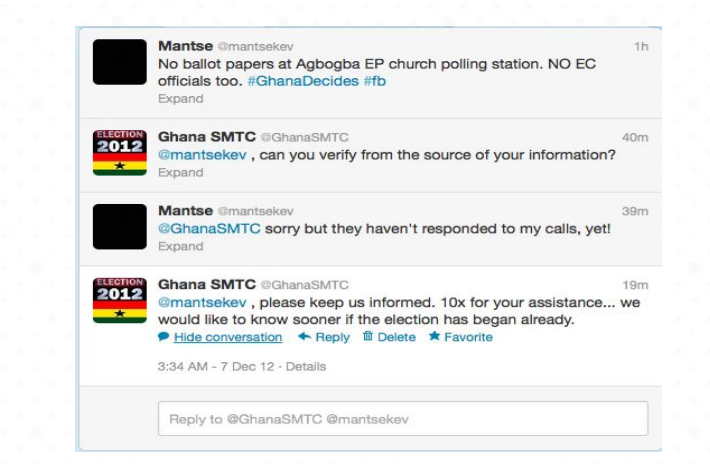

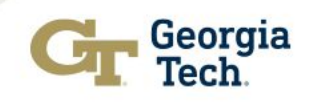

# Veracity Team Tips

- Veracity Checking
  - take notes of every action or strategy taken in the comments section
- Communicate
  - If you feel stuck, reach out to veracity team or escalation team.
- Take breaks when you need to

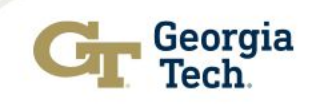

Demo

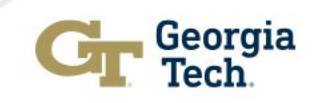

## Hands-On Activity

- Tracking
  - Grab a batch of reports and mark as relevant / irrelevant.
  - Create an incident a test incident for practice
    - or if you see a relevant report that needs investigation, create an incident from that report
    - add a comment in the comment section for why you created the incident
- Incident Investigation
  - Assign the incident to yourself
  - Add 2 additional reports to the incident
  - Add a comment about which reports you added and why
  - Change the veracity
  - Escalate the incident

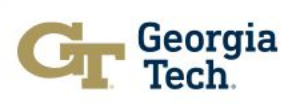